## iMovie マニュアル

## <事前準備>

App Store

携帯または iPad で動画を撮影する。

- <iMovieの使い方>
- 1プロジェクトの作成
  - ・「+」ボタンをクリック

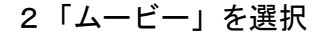

キャンセル

...........

3「ビデオ」を選択

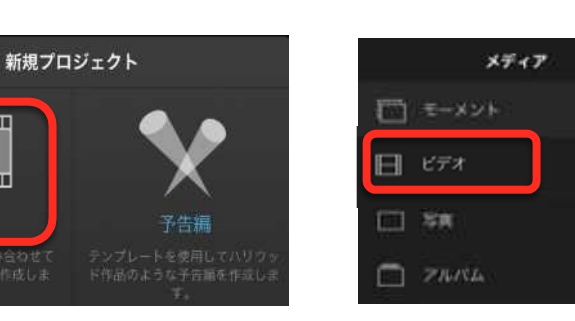

4編集したい動画にチェックを入れ 「ムービーを作成」を選択

| <b>(</b> *f77 <b>L</b> F7 | * <u>s</u>     | \$x7  | \$7721J        |
|---------------------------|----------------|-------|----------------|
| 7%t 🗒                     | 1588421<br>575 |       |                |
|                           |                |       | internation of |
| $\frac{1}{2}$ ModeX7-(7   |                |       |                |
|                           | 6-K-           | - を作成 |                |

5目的の応じて作業をしていく。

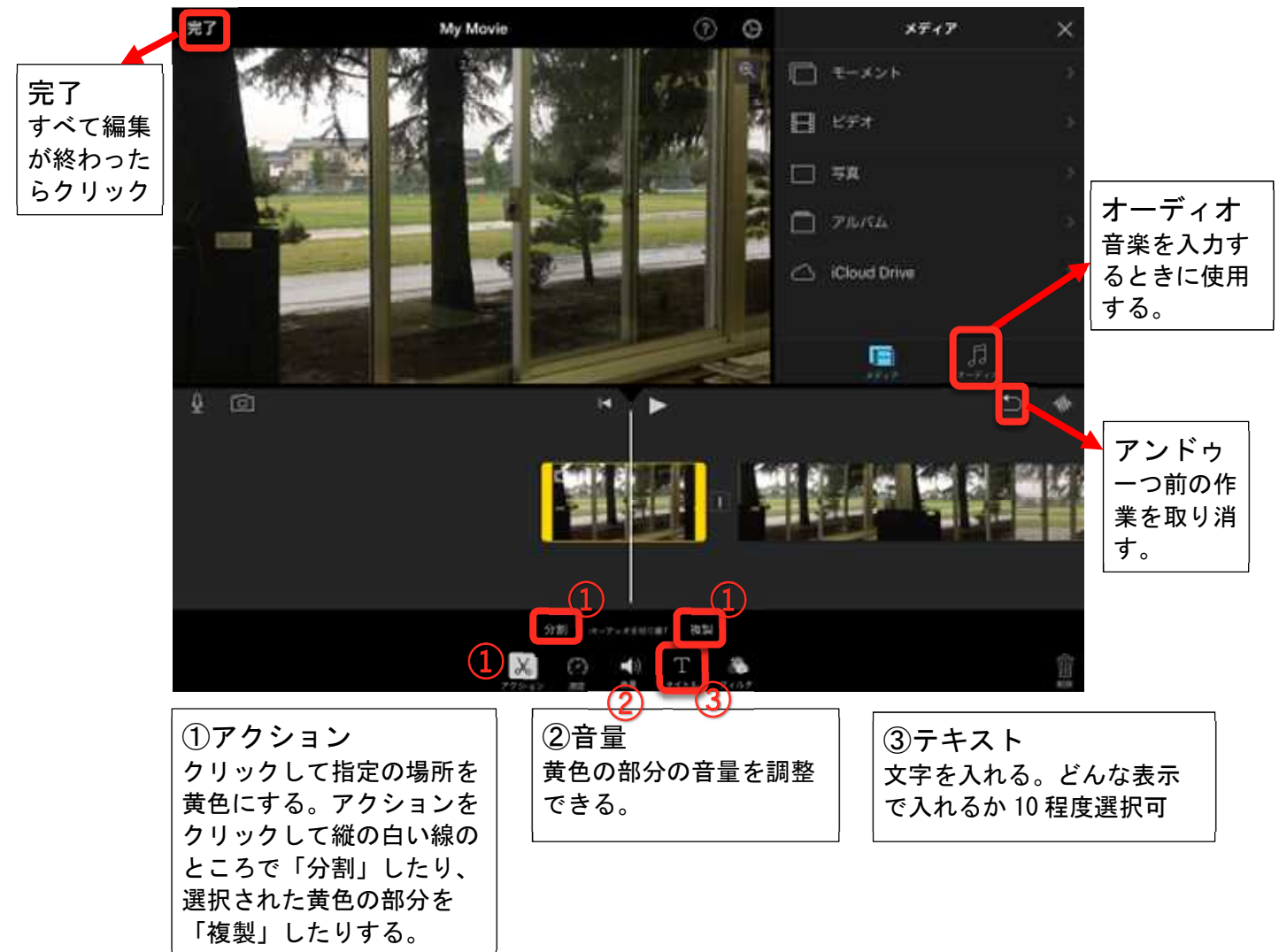